# DECISION INC.

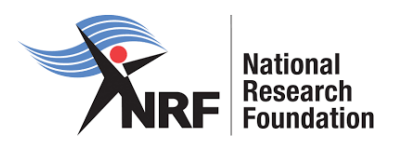

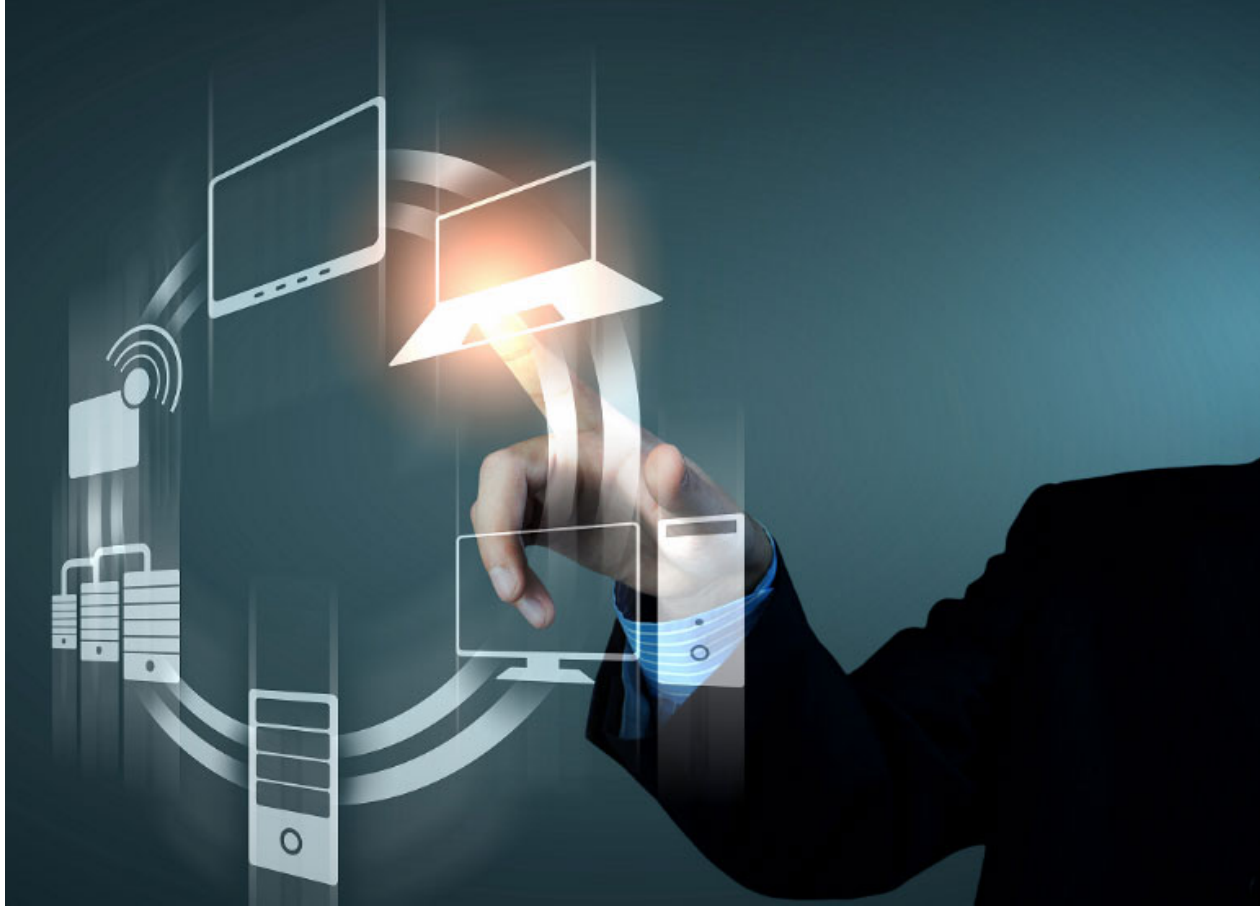

# National Research Foundation ERP Project

# **NRF Connect: Profile Registration Guide**

Version 1.0

14 March 2022

## Table of Contents

| 1. | Introduction      | 3   |
|----|-------------------|-----|
| 2. | Login             | 4   |
| 3. | Register          | 5   |
| 4. | Sync Your CV      | .10 |
| 5. | Home/Landing Page | .11 |

### 1. Introduction

When accessing NRF Connect (https://nrfconnect.nrf.ac.za), the user will be directed to a Login (for registered users) and Register (for new users) page.

All users are required to be registered on the NRF Connect system to make use of the relevant functionality.

NRF staff must use their Active Directory login credentials to be able to access the system. Their information will be imported into the system from other NRF systems.

| National<br>Research<br>Foundation          |  |  |  |  |  |
|---------------------------------------------|--|--|--|--|--|
| Login Or Register with                      |  |  |  |  |  |
| D                                           |  |  |  |  |  |
| ORCID                                       |  |  |  |  |  |
| X NRF STAFF                                 |  |  |  |  |  |
| AD Login                                    |  |  |  |  |  |
| Username<br>missdee.mokgwatsana@gmail.com   |  |  |  |  |  |
| This will be your email address             |  |  |  |  |  |
| Password 🗞                                  |  |  |  |  |  |
| Your password is case sensative             |  |  |  |  |  |
| Forgot your password? <u>Reset it here!</u> |  |  |  |  |  |
| LOGIN                                       |  |  |  |  |  |

Non-NRF staff must click the ORCID (Open Researcher and Contributor ID) icon to login or register.

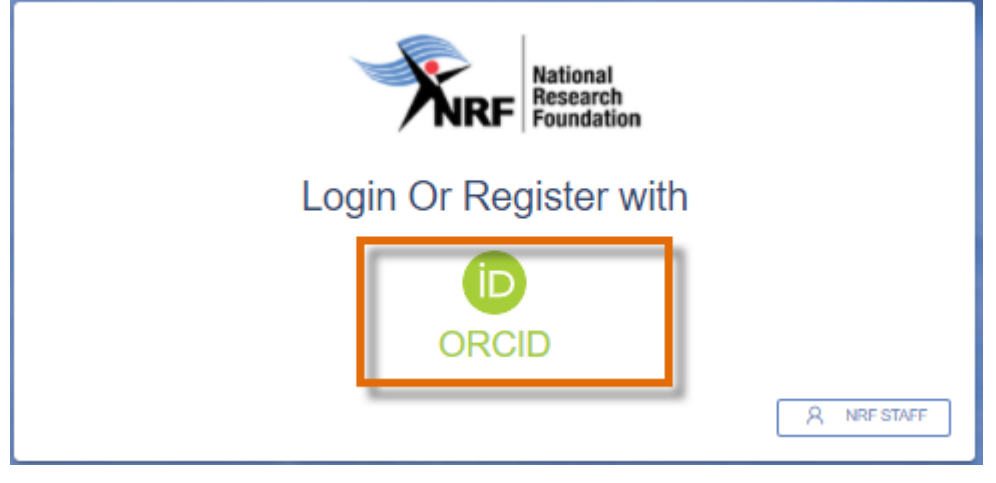

### 2. Login

If users are already registered on ORCID, they must sign in using one of the following options:

- 1. ORCID iD
- 2. Email address linked with your ORCID profile
- 3. GMAIL account linked with your ORCID
- 4. Facebook account linked with ORCID

```
C 🔒 sandbox.orcid.org/signin?client_id=APP-UBI45UL644QO5QJG&response_type=code&scope=%2Fread-limited&show_login=true&redirect_uri=https:%2F%2I
```

```
📙 ROSS 📙 BI 📃 ERP 📃 IA 🛄 CVC 🛄 Personal 🛄 KPI 🛄 ERP2 🛄 Bibliometrics 🛄 Studies
```

| dbox.orcid.org is a test website. <b>orcid.org</b> is the official website. Sar | ndbox only sends email messages to <b>mailinator.com</b> email addresses, see Sandbox FAQ for <b>mo</b>                                         | re information |
|---------------------------------------------------------------------------------|----------------------------------------------------------------------------------------------------|----------------|
|                                                                                 | Sign in                                                                                                    |                |
|                                                                                 | <ul> <li>Email or 16-digit ORCID ID</li> <li>0000-0003-2383-6751</li> <li>example@email.com or 0000-0001-2345-6789</li> <li>Password</li> </ul> |                |
|                                                                                 | SIGN IN<br>Forgot your password or ORCID ID?<br>Don't have an ORCID iD yet? <b>Register now</b>                                                 |                |
|                                                                                 | or                                                                                                    |                |

俞

G

0

When clicking on **Sign In**, the system will redirect the user to the NRF Connect login page and automatically log the user in.

Access through your instit

Sign in with Google Sign in <u>with Faceboo</u>

Depending on the role the user will have in the system, i.e., reviewer, applicant, etc, the screen below will differ.

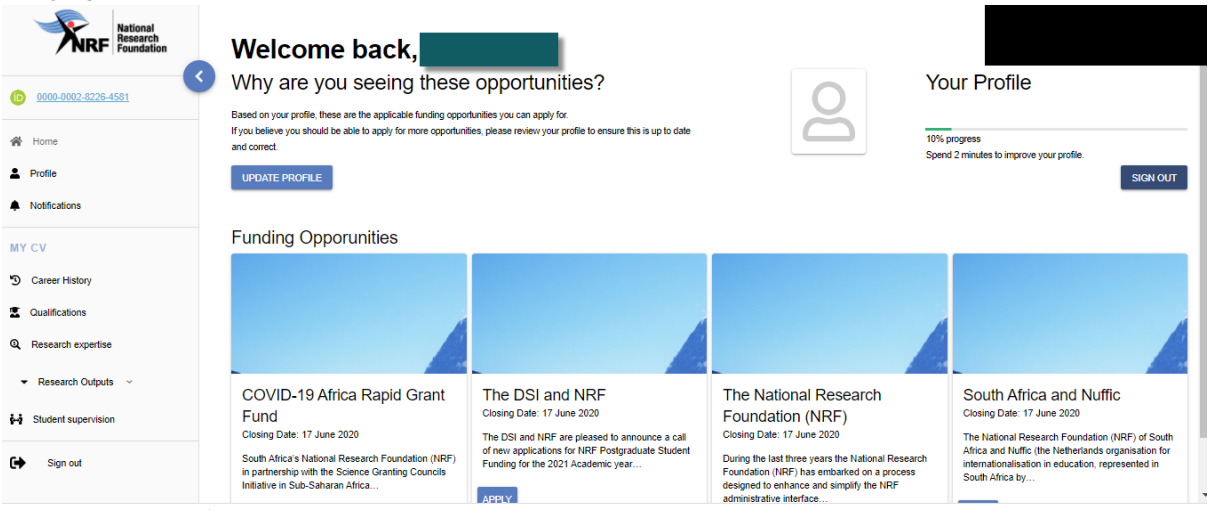

### 3. Register

If the user is not registered on ORCID, click **Register now** and follow the steps to create an ORCID profile.

|                  | Sign in                                                      |
|------------------|--------------------------------------------------------------|
| Email or 16-di   | git ORCID iD                                                 |
| example@email.co | om or 0000-0001-2345-6789                                    |
| Password         |                                                              |
| Forgot your pa   | SIGN IN                                                      |
| Don't have an O  | RCID iD yet? <b>Register now</b>                             |
|                  |                                                              |
|                  | or                                                           |
| <b>鱼</b>         | or<br>Access through your institution                        |
| <u>命</u><br>G    | or<br>Access through your institution<br>Sign in with Google |

On clicking Register Now, the system will return the following message: "We found some accounts with your name, which means you may have already created an ORCID iD using a different email address. Before creating an account, please confirm that none of these records belong to you. Not sure if any of these are you?"

| 🕲 NRF Online Submission System 🗙 📋 Grants Development Team Sprin 🛪 😵 NRF Online Submission System | m 🛪 😤 NRF Funding App                      | × 🖸 ORCID                                     | × 🗵 Maserufe Mol             | kgwataana (0000-0 🛪   | C TuchSmith   S |
|---------------------------------------------------------------------------------------------------|--------------------------------------------|-----------------------------------------------|------------------------------|-----------------------|-----------------|
| ← → C a sandbox.orcid.org/register?client_id=APP-UBI45UL644QO5QJG&response_type=code              | &scope=%2Fread-limited&show_login=         | true8iredirect_uri=https:%2P%2                | Fuatgrants.nrf.ac.za%2Forcid |                       |                 |
|                                                                                                   | Personal data Security a                   | ind notifications                             | Visibility and terms         |                       |                 |
|                                                                                                   | Create                                     | your ORCID iD                                 |                              |                       |                 |
| Could this be<br>We found some accounts with yo                                                   | you?<br>our name, which means you may have | aiready created an ORCID ID                   | using a different email addr | ress. Before creating | an              |
| account, please confirm that non<br>First Name                                                    | e of these records belong to you. Not      | sure if any of these are you? (<br>Affiliatio | Dontact us.                  | View Recr             | ord             |
| Maserufe                                                                                          | Mokgwatsana                                |                                               |                              | View Recor            | d               |
| Maserufe                                                                                          | Mokgwatsana                                |                                               |                              | View Recor            | d               |
| Maserufe                                                                                          | Mok                                        |                                               |                              | View Recor            | d               |
| Dolly                                                                                             | Mokgwatsana                                |                                               |                              | View Recor            | d               |
| TALREAD                                                                                           | Y HAVE AN ID, GO BACK TO SIG               | >                                             | E ARE ME, CONTINUE W         | ITH REGISTRATIO       | ON              |

#### If any of the listed profile(s) is the user's, click "I already have an ID, go back to sign in."

If none of the profiles are the user's, click "Continue with registration to complete the process."

|                                                          | Personal data                                                       | Security and notifications                                                  | Visibility and terms                                  |                        |
|----------------------------------------------------------|---------------------------------------------------------------------|-----------------------------------------------------------------------------|-------------------------------------------------------|------------------------|
|                                                          |                                                                     | Create your ORCID iD                                                        |                                                       |                        |
| Could this b                                             | e you?                                                              |                                                                             |                                                       |                        |
| We found some accounts w<br>account, please confirm that | ith your name, which means you<br>at none of these records belong t | may have already created an ORCII<br>o you. Not sure if any of these are yo | D iD using a different email addre<br>ou? Contact us. | ss. Before creating an |
| First Name                                               | Last Name                                                           | Affilia                                                                     | tions                                                 | View Record            |
| Maserufe                                                 | Mokgwatsana                                                         |                                                                             |                                                       | View Record            |
| Maserufe                                                 | Mokgwatsana                                                         |                                                                             |                                                       | View Record            |
| Maserufe                                                 | Mok                                                                 |                                                                             |                                                       | View Record            |
| Dolly                                                    | Mokgwatsana                                                         |                                                                             |                                                       | View Record            |
|                                                          |                                                                     | \$                                                                          |                                                       |                        |
| TALS                                                     | READY HAVE AN ID, GO BAC                                            |                                                                             | IESE ARE ME. CONTINUE WI                              | TH REGISTRATION        |

Please select one of the options for the visibility of the ORCID records.

- Should the user choose the fist or second option, the ORCID records will be visible on NRF Connect
- 2. Should the user choose the third option, the records in ORCID will not be visible on NRF Connect

| Create your ORCID iD         This is step 3 of 3         Visibility settings         Way of CDD Promotely fully work CDD promotely than contrains in this to your research activities, iffiliations, wands, other ventions of your name, and more, You control this content and who can see all.         Oge default, what visibility should be given to new items added to your ORCID Record that content that with our schoole thas)         Oge default, what visibility should be given to new items added to your ORCID Record that content that our schoole thas)         Oge of Your and the given your schoole thas)         Oge of Your and the given your schoole thas)         Oge of Your and the given your schoole thas)         Oge of Your and the given your schoole thas)         This and organizations (You of users choole thas)         Oge of Your and the given your your schoole thas)         The schoole thas)         Oge of Your and the given your your schoole thas)         The schoole thas         The schoole thas)         Oge of Your and the given your your schoole thas)         The schoole thas         The schoole thas         The schoole that being processed in the united States.         Invest to the private policy and terms of use and agree to my data being processed in the United States.         Invest to the your your data.         Internet than you habe being processed in the United States.         In |
|----------------------------------------------------------------------------------------------------|
| I'm not a robot                                                                                                    |

#### Continue with the ORCID registration as prompted.

| 🛞 NRF Online Submission System 🗙 📋 Grants Development Team Sprin 🗴 🛞 NRF Online Submission System | 🗴 🕆 NRF Funding App 🗴 💿 CRCD x 🕑 Maxenule Molgonations (2000 0 x 😵 TechSmith   Snugh, Soven Cope: x 🕇                                                                                                    | 0              | - 0 | × |
|---------------------------------------------------------------------------------------------------|----------------------------------------------------------------------------------------------------|----------------|-----|---|
| ← → C (# sandboxorcid.org/oauth/suthorize?dient_id=APP-UBI45UL644QO5QJG&response_type=            | code&scope=%2Fread-limited&show_login=true&redirect_uri=https:%2F%2Fustgrants.nrfac.za%2Forcid                                                                                                    | 0+ <u>\$</u> 2 | 00  |   |
|                                                                                                   | Authorize access          You use currently signed in as:         Marcufe         Detry for an end on end on e |                |     | • |
|                                                                                                   |                                                                                                    |                |     |   |
|                                                                                                   |                                                                                                    |                |     |   |
|                                                                                                   |                                                                                                    |                |     |   |
|                                                                                                   |                                                                                                    |                |     |   |
|                                                                                                   |                                                                                                    |                |     |   |
|                                                                                                   |                                                                                                    |                |     |   |

When the ORCID registration process is complete, new users will be redirected to NRF Connect login screen to register on the system.

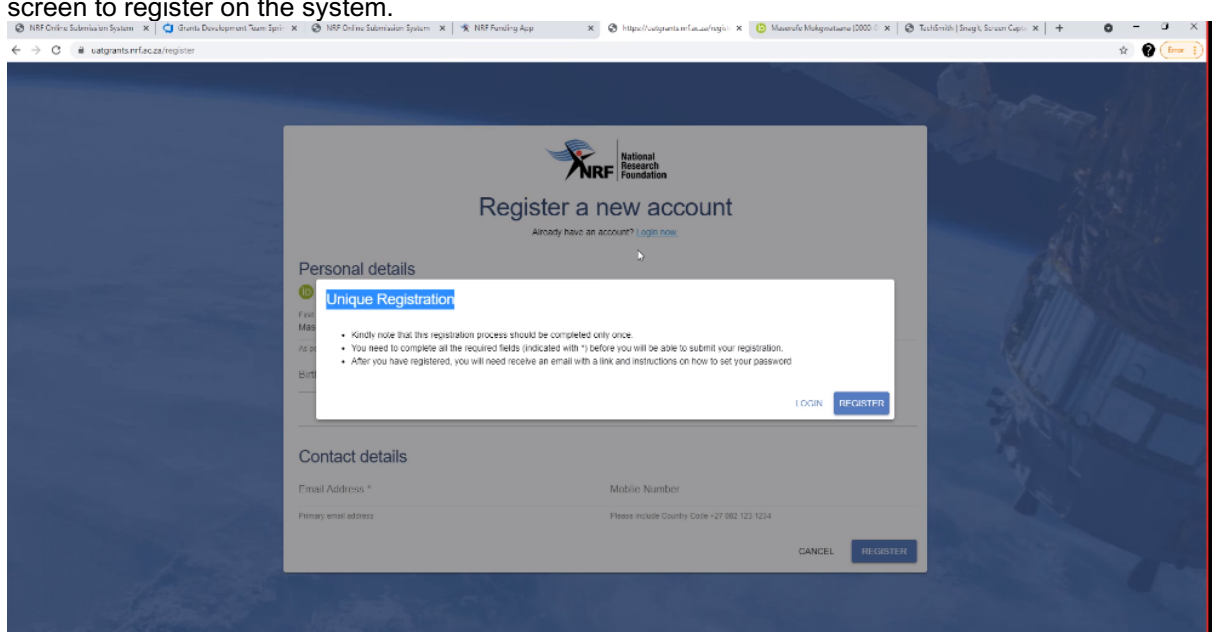

If the user is currently registered on the NRF Online Submission System, the system will automatically log in with the ORCID profile.

| ← → C ( i usigants mfacza/register |                                                                                                    | National<br>Research                                                                                                    |           |
|------------------------------------|----------------------------------------------------------------------------------------------------|----------------------------------------------------------------------------------------------------|-----------|
|                                    |                                                                                                    | Foundation                                                                                                    | 2,601,127 |
|                                    | Register a                                                                                                    | new account                                                                                                    |           |
|                                    | Aircady have an                                                                                                    | account? Login now                                                                                                    | 11 S 1938 |
|                                    | Personal details                                                                                                    |                                                                                                    |           |
|                                    | Unique Registration     Sind note that the registration process should be completed     You need to complete all the required fields (indicate with * 1b     After you have registered, you will need receive an email with a | crity once<br>effore you will be able to submit your registration.<br>I link and instructions on how to set your password<br>I OCIN RECISTE |           |
|                                    | Contact details                                                                                                    |                                                                                                    |           |
|                                    | Email Address *                                                                                                    | Mobile Number                                                                                                    |           |
|                                    | Primary email address                                                                                                    | Please include Country Code +27 082 123 1234                                                                                                |           |
|                                    |                                                                                                    | CANCEL REC                                                                                                    | ISTER     |
|                                    |                                                                                                    |                                                                                                    |           |

If the user is not registered on the current NRF Online Submission system, click **Register** to register and create a profile on the new NRF Connect system.

| -> C i uatgrants.rrfacza/register | _                                                                                                    |                                                                                                    |          |
|-----------------------------------|----------------------------------------------------------------------------------------------------|----------------------------------------------------------------------------------------------------|----------|
|                                   |                                                                                                    | Research<br>Foundation                                                                                                    | et an    |
|                                   | Reg                                                                                                    |                                                                                                    | 1840     |
|                                   | Constant And the second second s | hould be compreted only once.<br>Is (indicated with ") before you will be able to submit your registration,<br>calve an email with a link and instructions on how to set your password | FORTFR   |
|                                   | Contact details                                                                                                    |                                                                                                    |          |
|                                   | Email Address *                                                                                                    | Moblie Number                                                                                                    |          |
|                                   | Primary email address                                                                                                    | Please include Country Code +27 062 123 1234                                                                                                    |          |
| 7000                              |                                                                                                    | CANCEL                                                                                                    | REGISTER |
|                                   |                                                                                                    |                                                                                                    |          |

Complete the missing fields and click Register to complete the process and the system will automatically log the user in.

| Register a r                                                             | F Research<br>Foundation<br>NEW account      |
|--------------------------------------------------------------------------|----------------------------------------------|
| Personal details                                                         |                                              |
| Intips //sandbox.orcid.org/0000-3002-8226-4581      Fist Name * Maserufe | Sumana *<br>I                                |
| As per your bith certificate                                             | As peryour bith certificate                  |
| Birth Date *                                                             |                                              |
| Contact details                                                          |                                              |
| Email Address *                                                          | Mobile Number                                |
| Frimary email address                                                    | Please include Country Code +27 062 123 1234 |
|                                                                          | CANCEL                                       |

### 4. Sync Your CV

Should the user be an existing user on the NRF Online Submission System, there is functionality to migrate the CV from the previous system. Click **Verify** in order to link to the relevant account on the NRF Online Submission System.

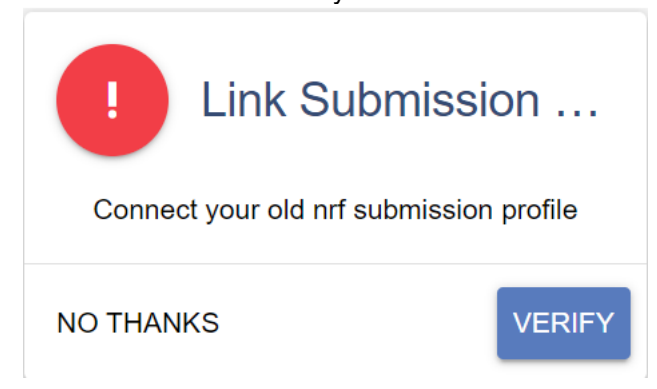

Provide the ID/Passport number and password used on the NRF Online Submission System.

## Enter your Old Nrf Submission Details

| ID Number *       |        |
|-------------------|--------|
| ID/Passport       |        |
| Password *        |        |
| Your Old Password |        |
| CANCEL            | SUBMIT |

Once the verification of the two accounts has been completed, confirmation will show at the bottom of the screen.

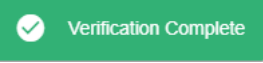

The user now has the option to sync/migrate their CV from the NRF Online Submission System to NRF Connect. Click **Sync Now** to do this.

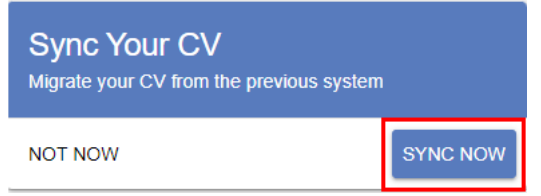

Once this is done, the relevant information will be copied over to NRF Connect and be available for validation and updating by the user.

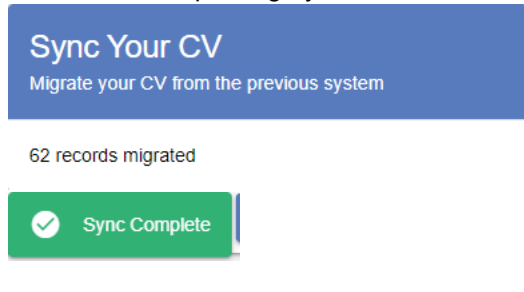

5. Home/Landing Page

After logging in, the user can click on the **Update Profile** button to update or complete the profile details.

Instructions to complete Personal details:

The completeness of the profile will be shown in percentage format.

- All fields with an asterisk \* are compulsory.
- To upload a document click on "*Click here to upload the relevant document*" field which will redirect to your list of files.
- Toggle to indicate No.
   Are you disabled in any way?
- Toggle to indicate Yes.
   Are you disabled in any way?

| Fitle *                       | • | Initials *                                  |          | First Name *                     | 0 | Surname *                 | 0       |
|-------------------------------|---|---------------------------------------------|----------|----------------------------------|---|---------------------------|---------|
|                               |   | As per your birth certificate               |          | Please fill in your Name         |   | Please fill in your Name  |         |
| Maiden Name                   |   | Birth Date * 1993/03/05                     |          | Citizenhsip Status *             | • | Country *                 | •       |
|                               |   |                                             |          | South African Citizenship Status |   | Country of Birth          |         |
| Country *                     | • | Institution *                               | •        | Country *                        | • | Field of Specialisation * | -       |
| Current Country               |   |                                             |          | Country of Institution           |   | Field of Specialisation   |         |
| Position/Designation          |   | Race *                                      | •        | Gender *                         | • | Identity *                | -       |
| D/Passport Number *           |   | Identity Document                           | e        | Are you disabled in any way?     |   | Specify Disability        | 0       |
| As per your Identity document |   | Upload Identity document of less than 2 MB. | 0 (0.0B) |                                  |   | Field is required         | 0 / 200 |

Please ensure that ALL compulsory fields are completed, and all documents are uploaded.